# .NET Micro Framework for VK-RZ/A1H V3.0

## **Installation manual**

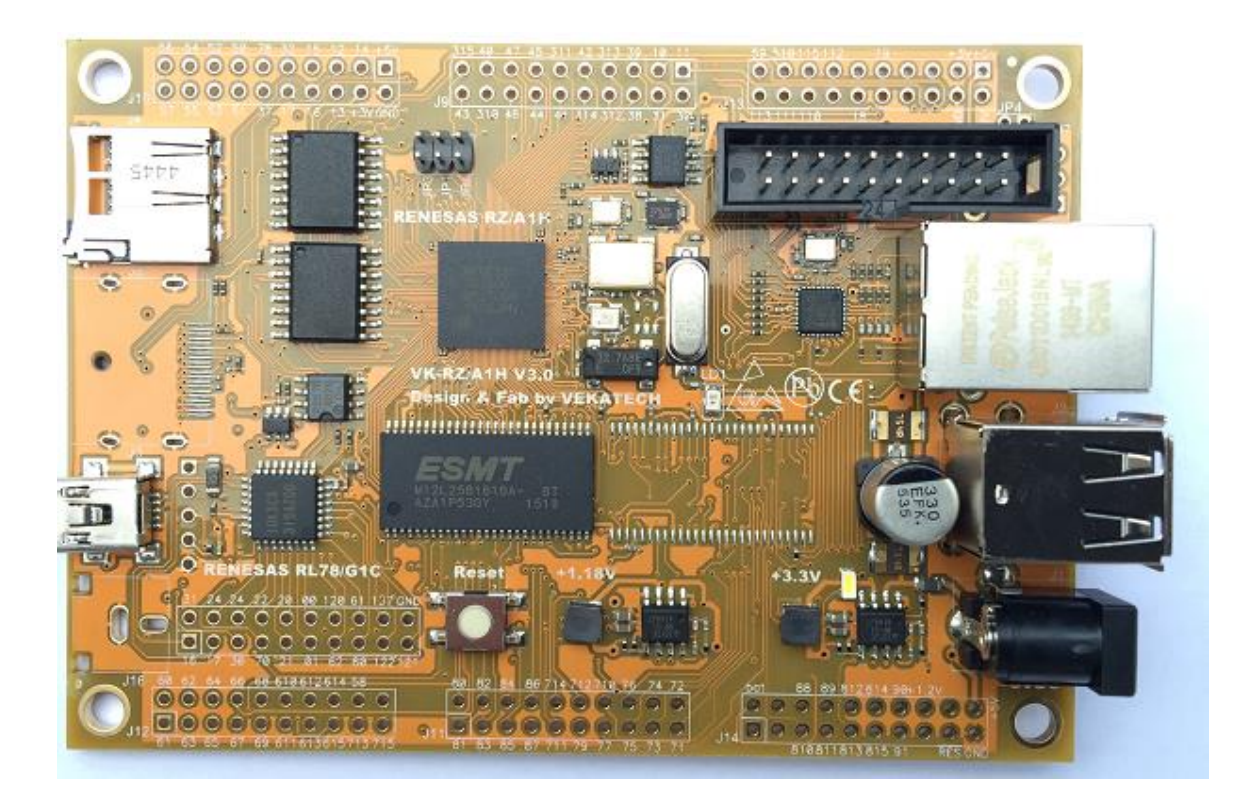

Rev. 1.0, Sep.24.2015 Copyright(c) Vekatech Ltd., All right reserved

### INTRODUCTION

For more information about VK-RZ/A1H V3.0- please visit www.vekatech.com

### **DOWNLOAD:**

You need to download the following programs/packages:

- Visual Studio Express 2012 : <u>http://www.microsoft.com/en-us/download/details.aspx?id=34673</u>
- Visual Studio 2012 Integration :
   <u>http://netmf.codeplex.com/downloads/get/911184</u>
- Newer Visual Studios Integration : <u>http://netmf.codeplex.com/releases/view/133285</u>
- vkrza1h\_sdhi application. Located in folder Vekatech SD CARD LOADER. <u>http://support.vekatech.com/register/?ref=%27VK-RZ+A1H%27</u>
- RenesasUSBDriver-install.exe. <u>http://support.vekatech.com/register/?ref=%27VK-RZ+A1H%27</u>

### **INSTALLATION:**

Please first install Visual Studio and the integration kit.

Then please execute **vkrza1h\_sdhi** setup.

Finally install the RenesasUSB driver.

```
• Make bootable SD Card :
Execute vkrza1h_sdhi.
Follow the procedure described in SD CARD RAM_flash_I2C Loader.pdf.
http://vekatech.com/SD%20CARD%20RAM_Flash_I2C%20Loader.pdf
```

```
• Setup the init script :
Go to Removable Disk (SD card letter)/vkrza1/vkrza1h.ini and alter the following lines :
[ToDo]
Action=Run
OS=UserSrecord
```

```
[UserSFlashBin]
ImagePath=sflash\u-boot
CommandLine=1 u-boot.bin 18000000
```

#### The sections have to look like this:

```
[ToDo]
#Action=Run
#OS=UserSrecord
Action=Load
OS=UserSFlashBin
[UserSFlashBin]
#ImagePath=sflash\u-boot
#CommandLine=1 u-boot.bin 18000000
ImagePath=sflash\S25FL128S_64K\init\dual
Make sure that the following script is written on one line!
```

CommandLine=1 VECTOR\_TABLE 18000000 CODE\_SPIBSC\_INIT1 18000200 CODE\_SPIBSC\_INIT2 18000400 RESET\_HANDLER 18004000

Take the Mini-B USB cable and connect the VK-RZ/A1H to the PC. Open your favorite terminal application (115200,8,1,N) and make sure that there are jumpers on JP2 & JP3. Insert the prepared micro SD card in the kit's holder and press Reset. In the COM application you should see the following: VKRZA1H CPU Board SDHI FAT Loader Program. Ver. 1.1 Copyright (c) 2014-2015 Vekatech Ltd. All rights reserved. Reading loader script... Initializing Flash. SF: Detected S25FL128S 64K with page size 256 Data is programmed to  $\overline{sflash}(x 1)$ filename=\vkrza1\sflash\S25FL128S\_64K\init\dual\VECTOR\_TABLE addr=0x18000000 Data Size is 64 Programming Flash... Verifying Flash... filename=\vkrza1\sflash\S25FL128S 64K\init\dual\CODE SPIBSC INIT1 addr=0x18000200 Data Size is 476 Programming Flash... Verifying Flash... filename=\vkrza1\sflash\S25FL128S 64K\init\dual\CODE SPIBSC INIT2 addr=0x18000400 Data Size is 13176 Programming Flash... Verifying Flash... filename=\vkrza1\sflash\S25FL128S 64K\init\dual\RESET HANDLER addr=0x18004000 Data Size is 260 Programming Flash... Verifying Flash... Loader Program Complete! Setup the tinyclr programing script :

```
Pull back the micro SD card and insert it in the PC. Open .. /vkrza1h.ini file and alter the lines
[UserSFlashBin]
#ImagePath=sflash\u-boot
#CommandLine=1 u-boot.bin 18000000
ImagePath=sflash\S25FL128S_64K\init\dual
CommandLine=1 VECTOR_TABLE 18000000 CODE_SPIBSC_INIT1 18000200
CODE_SPIBSC_INIT2 18000400 RESET_HANDLER 18004000
```

the sections have to look like this:

[UserSFlashBin]
#ImagePath=sflash\u-boot
#CommandLine=1 u-boot.bin 18000000
#ImagePath=sflash\S25FL128S\_64K\init\dual
#CommandLine=1 VECTOR\_TABLE 18000000 ... ... RESET\_HANDLER 18004000
ImagePath=sflash\S25FL128S\_64K\app\tinyclr
CommandLine=2 ER\_FLASH 18020000 ER\_DAT 18100000 ER\_CONFIG
18BE0000

Remove the micro SD card, insert it in the kit's holder and press Reset. In the COM
application you should see the following:
VKRZA1H CPU Board SDHI FAT Loader Program. Ver. 1.1
Copyright (c) 2014-2015 Vekatech Ltd. All rights reserved.
Reading loader script ...
Initializing Flash...
SF: Detected S25FL128S\_64K with page size 256
Data is programmed to sflash(x 2)
filename=\vkrza1\sflash\S25FL128S\_64K\app\tinyclr\ER\_FLASH
addr=0x18020000
Data Size is 603752

```
Programming Flash...
Verifying Flash...
filename=\vkrza1\sflash\S25FL128S_64K\app\tinyclr\ER_DAT
addr=0x18100000
Data Size is 179596
Programming Flash...
Verifying Flash...
filename=\vkrza1\sflash\S25FL128S_64K\app\tinyclr\ER_CONFIG
addr=0x18BE0000
Data Size is 2560
```

Data Size is 2560 Programming Flash... Verifying Flash... Loader Program Complete!

• Connect VK-RZ/A1H with VS :

This time take a Standard USB cable and connect VK-RZ/A1H to the computer through **the upper** USB connector of the VK-RZ/A1H kit. The PC should recognize the kit as WinUSB Device. Go to Device Manager, right click on WinUSB Device and consecutively select *Update Driver Software...* /Let me pick from a list of device drivers on my computer/Have Disk... (Browse the SD card and find the vkrza1h\_netmf.inf file)/OK/Install this driver software anyway. Now the kit should be recognized as VK-RZA1H NETMF USB. Make sure there are jumpers on JP1 & JP3 and press Reset.

 Launch Microsoft Visual Studio Express 2012.
 Now you can start programming for VK-RZ/A1H in C#.
 There are some sample programs on the SD card: SampleLED
 WebserverHellowWorld

Useful articles:

http://www.ghielectronics.com/downloads/FEZ/Beginners%20guide%20to%20NETMF.p df

or google the web, if you want to go deep.

That's all! Have fun!